## Curriculum Manager (CM)

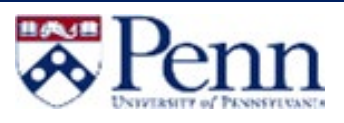

## HOW TO EDIT A PROGRAM

This guide outlines the steps to Edit a Program through Curriculum Manager: Program Management. For additional information on CM, please click here.

🙈 Penn

Penn WebLogin

Log in to gain access to many

Please Complete Log In

In order to authorize your ability to update, please click the icon to

complete your log in.

## Edit a Program - Login

- Navigate to the Curriculum Manager: Program Management page
- Enter your Username and Password
- Click on [Log in]
- Click on the Log In icon-

## Search for a Program

- Use an asterisk (\*) in the search box as a wild card
- The entire proposal is available for reviewing by scrolling down on the current page before making any edits

|                                                  |                                                                                                    | Change My Password                        | <b>*</b>       |  |  |
|--------------------------------------------------|----------------------------------------------------------------------------------------------------|-------------------------------------------|----------------|--|--|
| arch for a Program                               |                                                                                                    |                                           |                |  |  |
| Use an asterisk (*) in                           |                                                                                                    |                                           |                |  |  |
| the search box as a wild card                    | Curriculum Manager: Pro                                                                                                    | gram Management                           | Help 🎯         |  |  |
| • The entire proposal is available for reviewing | Search, edit, add, and deactivate programs.<br>Use an asterisk (*) in the search box as a wild card. For example, MATH* will find everything that starts with "MATH", *MATH everything that<br>ends with "MATH", and *MATH* everything that contains "MATH". The system searches the Program Code, Title, Workflow step and CIM Status.<br>Quick Searches provides a list of predefined search categories to use. |                                           |                |  |  |
| by scrolling down on                             | Africana*                                                                                                    | Search History - OR - Propose New Program | Quick Searches |  |  |
| the current page before                          | Program Name<br>Africana Studies, Minor                                                                                                    | Workflow                                  | Status         |  |  |
| making any edits                                 | Africana Studies, PhD<br>Africana Studies: African Studies, BA                                                                                                    |                                           | deleted        |  |  |
|                                                  | Africana Studies:African American Studies, BA                                                                                                    | and a second second                       |                |  |  |
|                                                  | I                                                                                                    |                                           |                |  |  |
| • Click on [Edit Program]                        | Edit Program                                                                                                    |                                           |                |  |  |
| • Provide edits to the Prog                      | ram, as needed                                                                                                    |                                           |                |  |  |
| • Once edited, there are the                     | ree options:                                                                                                    |                                           |                |  |  |

o Cancel: Cancels any current changes on the proposal

| Cancel | Save Changes | Start Wor |
|--------|--------------|-----------|
|        |              |           |

- o Save Changes: Allows for saving any changes on the current proposal Note: Save Changes does not start the workflow.
- o Start Workflow: Routes the proposal through the workflow process